# ©CheckWatt Asennusmanuaali CM10

CheckWatt CM10 on yhdyskäytävä mittaustietojen keräämiseen ja eri energiavarojen ohjaukseen. Jokaiseen laitteeseen kuuluu virtalähde, antenni ja sisäänrakennettu SIM-kortti.

Tässä oppaassa kuvataan asennuksen neljä vaihetta:

1. CM10:n asennus

Sallittu lämpötila: 0-55 C ja

- 2. Valvonta: onko CM10 verkossa?
- 3. CM10:n liittäminen energiavaroihin
- 4. Rekisteröinti

## 1: CM10:n asennus

#### Virtalähteet

Asenna virtalähde DIN-kiskoon mukana toimitettujen ohjeiden mukaisesti ja kytke V+ CM10:n V+:aan ja V- V-:een.

#### LAN1

Internet-yhteys paikallisenyhteyden kautta CM10:een "LAN 1": Kytke Ethernet-kaapeli reitittimen (tai muiden verkkolaitteiden, kuten verkkolaitteen) välille.

PLC-modeemi, wlan-toistin tai verkkokytkin) ja CM10:n RJ45-portti, jonka nimi on "LAN1". DHCP on määritetty oletusarvoisesti, ja viestintä tapahtuu porttien 443 ja 8443 kautta. Ota yhteyttä CheckWattiin staattista IP-osoitetta varten.

LANI:n paikallinen yhteys on aina asennettava

#### Asennus

Asenna CM10 ja virtalähde DIN-kiskoon sähkökeskuksessa. CM10 ja virtalähde ovat yhdessä kahdeksan moduulin levyisiä.

kosteus: 5-95% RH (ei kondensaatiota).

SN 🔡

#### LAN2

CM10 tarjoaa alaverkkoja, joissa on reititinominaisuus RJ45-portin kautta, jonka nimi on "LAN2", seuraavan eritelmän mukaisesti:

| DHCP*         | 192.168.5.101 - 192.168.5.240 |
|---------------|-------------------------------|
| Staattinen IP | 192.168.5.2 - 192.168.5.99    |
| Gateway       | 192.168.5.1                   |
| Net mato      | 255.255.255.0                 |
|               |                               |

### Antenni

AC in

X

Kytke antennikaapeli CM10:n etuosassa olevaan SMA-liittimeen, jossa on merkintä 4G (ylin), ja asenna antenni sopivaan paikkaan hyvän mobiiliverkon varmistamiseksi.

Antenni on aina asennettava, jotta se on käytettävissä, jos LANI yhteys katkeaa.

\*Suositellaan

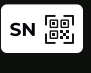

Jokaisella CM10:ellä on uniikki sarjanumero (SN) joka löytyy CM10:n etuosassa sijaitsevasta tarrasta. QR-koodin kautta pääsee sivulle: https://register.checkwatt.se/register/ jos ajankohtainen "SN" on täytetty. WIF /et r

LAN3 (eth1

#### 2: Valvonta: onko CM10 verkossa?

- 2.1 Tarkista että CM10:n "Power" LED palaa punaisella.
- 2.2 Täytä "SN" (sarjanumero) (löytyy CM:10:n tarrasta) osoitteessa: https://register.checkwatt.se/meter
- 2.3 Jos aikaleimassa on tämän päivän päivämäärä, CM:10:n internet-yhteys on kunnossa.
  Järjestelmän tila muuttuu tilasta

"Offline" tilaan "Producing/Connected" vain, kun CheckWatt on määrittänyt CM10:n.

2.4 Jos aikaleima ei päivity, noudata asiakirjan "Asennuksen vianmääritys" ohjeita, jotka löydat QR-koodin avulla vaiheessa 3 tai osoitteesta

https://checkwatt.se/installation.

#### 3: CM10:n liittäminen energiavaroihin

CM10:n liittäminen energiavaroihin

Viestintä inverttereiden, älykkäiden loggereiden ja sähkömittareiden kanssa tapahtuu langallisen viestinnän kautta. (Modbus RTU tai TCP/IP alternativt MQTT).

Merkkikohtaiset käyttöohjeet löytyvät osoitteesta

https://checkwatt.se/installation.

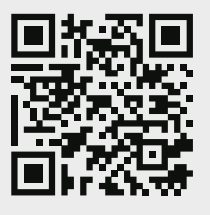

#### 4: Rekisteröinti sn 📰

Rekisteröi järjestelmä skannaamalla CM10:n etupuolella oleva QR-koodi ja täyttämällä asiakkaan ja kohteen tiedot.

Vaihtoehtoisesti voit käydä osoitteessa http://register.checkwatt.se

ja täyttää sarjanumeron QR-koodin ohella.

CheckWatt määrittelee systeemin viiden päivän kuluessa sen rekisteröinnistä.

Asennuksen vianmääritys ja lisäohjeet: https://checkwatt.se/installation